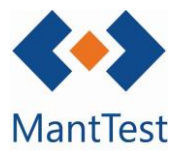

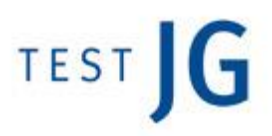

## CÓMO MODIFICAR EL ESTADO DE UNA OT (NET-02)

Es importante clasificar las diferentes OT's por el estado en el que se encuentran para poder hacer una buena gestión de ellas. Se nos permitirá modificar este estado, siempre y cuando se cumplan las premisas definidas en el flujo de trabajo de la zona.

Para modificar el estado de una orden de trabajo deberemos entrar en ella y seleccionar en su parte inferior el estado al que deseamos mover la orden.

| 🖋   Preventivo -    | M27/00183                                          |                                |        |                          | _ ×                       |  |
|---------------------|----------------------------------------------------|--------------------------------|--------|--------------------------|---------------------------|--|
| Datos de orden      |                                                    |                                |        |                          |                           |  |
| Código              | Título                                             |                                |        | Fecha de orden           | Fecha de cierre           |  |
| M27/00183           | Comprobaciones periódica                           | s(POTENCIA>70) - Normativo - M |        | 01/10/2027               |                           |  |
| Tipo de trabajo     |                                                    | Zona                           |        | Fecha de inicio prevista | Fecha final prevista      |  |
| Preventivo          |                                                    | 04 b Oficina central           | 0      | 01/10/2027               | 01/10/2027                |  |
| Tipo de gama        | 0                                                  | Ficha de activo                |        | Fecha de inicio real     | Fecha final real          |  |
| No asignado         | Q,                                                 | PR0002 - UPR00021              | •      |                          |                           |  |
| Elementos<br>Tareas |                                                    |                                |        |                          | •<br>•                    |  |
| Riesgos             |                                                    |                                |        |                          | •                         |  |
| Documentos e imá    | genes                                              |                                |        |                          | •                         |  |
| Datos personalizad  | los                                                |                                |        |                          | •                         |  |
| Previsiones         |                                                    |                                |        |                          |                           |  |
| Costes de orden     |                                                    |                                |        |                          |                           |  |
| Log de estados de   | orden                                              |                                |        |                          | •                         |  |
| Órdenes relaciona   | das                                                |                                |        |                          | -                         |  |
| Estado<br>Delivered | mbiar la orden al estado<br>Pending In Process Clo | sed Canceled                   |        |                          | Cierre automático         |  |
|                     |                                                    | Estados a los cambiar la orden | que se | ouede                    | 7 En in × E               |  |
| NET-02              | Estado acti<br>encuentra la                        | ual en el que se<br>orden      | Mant   | enimiento                | Seguridad laboral<br>Xalu |  |

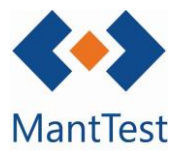

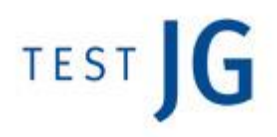

Es importante remarcar que, al seleccionar el estado futuro se desplegará un campo para agregar notas sobre el cambio de estado, de esta manera se puede apreciar visualmente si se ha seleccionado el estado futuro deseado o no.

| Notas | para | el | cambio | de | estado | а | Pending | (Pendiente) |  |
|-------|------|----|--------|----|--------|---|---------|-------------|--|
|       |      |    |        |    |        |   |         |             |  |

También es posible modificar el estado de las órdenes de forma masiva. Para realizar estas actualizaciones masivas del estado, se deben de seleccionar mediante comandos básicos de Windows (Control + Shift) las órdenes a las cuales se desea modificar la reasignación y después seleccionar el botón de cambio de estado.

| Buscar<br>Arrastrar la cabecera |                               |                               |                                                               |                     |           |                        |                       | -        |
|---------------------------------|-------------------------------|-------------------------------|---------------------------------------------------------------|---------------------|-----------|------------------------|-----------------------|----------|
| Arrastrar la cabecera           |                               |                               |                                                               |                     |           |                        |                       |          |
|                                 | a de la columna y colocar aqu | i para agrupar por este valor |                                                               |                     |           |                        |                       |          |
| Código                          | Fecha de orden E              | stado                         | Título                                                        | Asignar a           | Prioridad | Zona                   | Elemento              | Tipo de  |
| > M27/00189                     | 04/10/2027                    | Pending (Pendiente)           | •4 - Fabricante - 7D                                          | As-As Mantenedor 1  |           | 04 b.P1 PLANTA PRIMERA | Prova GEN             | Preventi |
| > M27/00188                     | 02/10/2027                    | Pending (Pendiente)           | 5555as6a - Recomendado - D                                    | As-As Mantenedor 1  |           | 04 b Oficina central   | 5555as6a              | Preventi |
| > M27/00187                     | 01/10/2027                    | Pending (Pendiente)           | 5555as6a - Recomendado - D                                    | As-As Mantenedor 1  |           | 04 b Oficina central   | 5555as6a              | Preventi |
| > M27/00186                     | 01/10/2027                    | Pending (Pendiente)           | Equip: Aplica a color vermell - Recomendado - 7D              | As-As Mantenedor 1  |           | 04 b Oficina central   | Informe               | Preventi |
| M27/00185                       | 01/10/2027                    | Pending (Pendiente)           | Gama: Aplica a color vermell (Per no aplicar) - Normativo - M | As-As Mantenedor 1  |           | 04 b Oficina central   | Informe               | Preventi |
| > M27/00184                     | 01/10/2027                    | Pending (Pendiente)           | Gama: Aplica a totes - Recomendado - 7D                       | As-As Mantenedor 1  |           | 04 b Oficina central   | Informe               | Preventi |
| > M27/00183                     | 01/10/2027                    | Pending (Pendiente)           | Comprobaciones periódicas(POTENCIA>70) - Normativo - M        | Mantenedor 1 * (As) |           | 04 b Oficina central   | PR0002                | Preventi |
| > M27/00182                     | 01/10/2027                    | Pending (Pendiente)           | kghgh - Normativo - M                                         | As-As Mantenedor 1  |           | 04 b Oficina central   | 1212312154512 (04 b.) | Preventi |
| > M27/00181                     | 30/09/2027                    | Pending (Pendiente)           | Comprobaciones periódicas - Recomendado - M                   | As-As Mantenedor 1  |           | 04 b.PB PLANTA BAIXA   | CORTINA AIRE          | Preventi |
| > M27/00180                     | 30/09/2027                    | Pending (Pendiente)           | Comprobaciones periódicas(POTENCIA>70) - Normativo - M        | As-As Mantenedor 1  |           | 04 b.P1 PLANTA PRIMERA | xax001                | Preventi |
| > M27/00179                     | 30/09/2027                    | Pending (Pendiente)           | Comprobaciones periódicas - Recomendado - 3M                  | As-As Mantenedor 1  |           | 04 b Oficina central   | PR0001                | Preventi |
| M27/00178                       | 30/09/2027                    | Pending (Pendiente)           | Comprobaciones periódicas(POTENCIA>70) - Normativo - M        | As-As Mantenedor 1  |           | 04 b.PB PLANTA BAIXA   | PR000355              | Preventi |
| > M27/00177                     | 30/09/2027                    | Pending (Pendiente)           | Comprobaciones periódicas(POTENCIA>70) - Normativo - M        | As-As Mantenedor 1  |           | 04 b.P1 PLANTA PRIMERA | co20                  | Preventi |
| > M27/00176                     | 30/09/2027                    | Pending (Pendiente)           | Comprobaciones periódicas(POTENCIA>70) - Normativo - M        | As-As Mantenedor 1  |           | 04 b.P1 PLANTA PRIMERA | asfdsa                | Preventi |
| > M27/00175                     | 30/09/2027                    | Pending (Pendiente)           | Fabricante - M, M, 7D                                         | As-As Mantenedor 1  |           | 04 b.P1 PLANTA PRIMERA | Prova GEN             | Preventi |
| > M27/00174                     | 30/09/2027                    | Pending (Pendiente)           | Comprobaciones periódicas(POTENCIA>70) - Normativo - M        | As-As Mantenedor 1  |           | 04 b.P1 PLANTA PRIMERA | xax001                | Preventi |
| > M27/00173                     | 27/09/2027                    | Pending (Pendiente)           | Normativo - 7D                                                | As-As Mantenedor 1  |           | 04 b Oficina central   | PR0001                | Preventi |
| > M27/00172                     | 27/09/2027                    | Pending (Pendiente)           | 1 - Fabricante - 7D                                           | As-As Mantenedor 1  |           | 04 b.P1 PLANTA PRIMERA | Prova GEN             | Preventi |
| > M27/00171                     | 25/09/2027                    | Pending (Pendiente)           | 5555as6a - Recomendado - D                                    | As-As Mantenedor 1  |           | 04 b Oficina central   | 5555as6a              | Preventi |
| > M27/00170                     | 24/09/2027                    | Pending (Pendiente)           | Equip: Aplica a color vermell - Recomendado - 7D              | As-As Mantenedor 1  |           | 04 b Oficina central   | Informe               | Preventi |
| > M27/00169                     | 24/09/2027                    | Pending (Pendiente)           | Gama: Aplica a totes - Recomendado - 7D                       | As-As Mantenedor 1  |           | 04 b Oficina central   | Informe               | Preventi |
| > M27/00168                     | 24/09/2027                    | Pending (Pendiente)           | 5555as6a - Recomendado - D                                    | As-As Mantenedor 1  |           | 04 b Oficina central   | 5555as6a              | Preventi |
| M27/00167                       | 24/09/2027                    | Pending (Pendiente)           | sad - Recomendado - 15D                                       | As-As Mantenedor 1  |           | 04 b Oficina central   | PR0002                | Preventi |
| > M27/00166                     | 22/09/2027                    | Pending (Pendiente)           | sad - Recomendado - 15D                                       | As-As Mantenedor 1  |           | 04 b.P1 PLANTA PRIMERA | xax001                | Preventi |
| > M27/00165                     | 22/09/2027                    | Pending (Pendiente)           | sad - Recomendado - 15D                                       | As-As Mantenedor 1  |           | 04 b.P1 PLANTA PRIMERA | xax001                | Preventi |
| > M27/00164                     | 22/09/2027                    | Pending (Pendiente)           | sad - Recomendado - 15D                                       | As-As Mantenedor 1  |           | 04 b.P1 PLANTA PRIMERA | asfdsa                | Preventi |
| <                               |                               |                               |                                                               |                     | 1         |                        |                       |          |

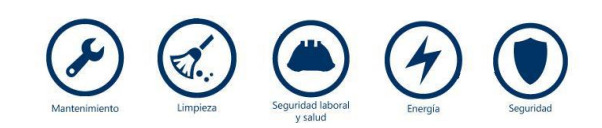

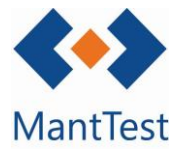

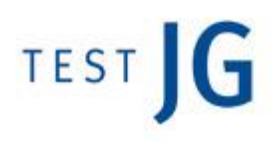

Solo se podrán realizar cambio masivo de estado sobre órdenes que dependan de la misma zona gestionable o de zonas gestionables que compartan la configuración de la gestión.

En el caso de disponer de diferentes flujos de trabajo para cada tipo de trabajo (preventivo, correctivo...) no se podrán hacer cambios de estado masivos sobre OT's de diferente tipo de trabajo.

| Cambiar órdenes de trabajo de estado seleccionado                                                |                                                                                          |  |  |  |  |  |
|--------------------------------------------------------------------------------------------------|------------------------------------------------------------------------------------------|--|--|--|--|--|
| Poner en estado<br>Delivered (Entregado) V Aplicar<br>Notas para el cambio de estado a Delivered |                                                                                          |  |  |  |  |  |
|                                                                                                  |                                                                                          |  |  |  |  |  |
|                                                                                                  | + to A & @ & & / • / E / × E                                                             |  |  |  |  |  |
| <ul> <li>Selección del estado<br/>al que se desean<br/>cambiar las OT's</li> </ul>               | Notas de cambio de estado que<br>constaran en el log de todas las<br>órdenes modificadas |  |  |  |  |  |

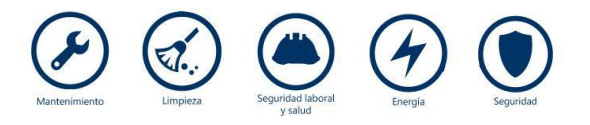